## How to run the Bank of America Works Statement Report

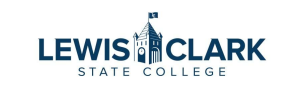

| 1 Navigate to Works                                                           |
|-------------------------------------------------------------------------------|
|                                                                               |
| 2 Click "Reports"                                                             |
| Global Card Access Works <sup>®</sup>                                         |
| BANK OF AMERICA 🦅                                                             |
| Works                                                                         |
| Home Expenses Accounts Reports Accounting Administration                      |
| Reports > Completed Completed                                                 |
| Created 1 report. Report can Scheduled                                        |
| Completed Reports Template Library                                            |
| Dashboard                                                                     |
| Queued At Report Name Status New                                              |
| □ 🛨 10/07/2024 05:09 PM CDT Lewis Clark State College Billing Statement Ready |
| □ 🗄 10/07/2024 03:26 PM CDT Statement Reconciliation report Ready             |
| ⊡     10/07/2024 08:00 AM CDT     Card Declines     Ready                     |
| □  10/02/2024 10:51 AM CDT Lewis Clark State College Billing Statement Ready  |

#### **3** Click "Create"

| Global Card Access | Global | Card Acce | ss |
|--------------------|--------|-----------|----|
|--------------------|--------|-----------|----|

Works<sup>®</sup>

## BANK OF AMERICA 🚧

| Wor           | ks                       |                                                                     |                                                                    |                                    |                                    |       |        |          |
|---------------|--------------------------|---------------------------------------------------------------------|--------------------------------------------------------------------|------------------------------------|------------------------------------|-------|--------|----------|
| Home<br>Repor | Exp<br>ts > Co<br>Create | evenses Accounts<br>mpleted<br>ad 1 report. Report can i<br>Reports | Reports According to the completed Create Scheduled Template Libra | ounting<br>ab<br>Iry               | Administration<br>le below.        |       |        |          |
|               |                          | Queued                                                              | At                                                                 |                                    | Report Name                        |       | Status | New      |
|               | +                        | 10/07/2024 05:09 PM 0                                               | CDT                                                                | Lewis Cla                          | rk State College Billing Statement | Ready |        |          |
|               | +                        | 10/07/2024 03:26 PM 0                                               | DT                                                                 | DT Statement Reconciliation report |                                    | Ready |        |          |
|               | +                        | 10/07/2024 08:00 AM 0                                               | DT                                                                 | Card Dec                           | lines                              | Ready |        | <b>*</b> |
|               | +                        | 10/02/2024 10:51 AM 0                                               | DT                                                                 | Lewis Cla                          | rk State College Billing Statement | Ready |        |          |

#### 4 Select Spent

## BANK OF AMERICA 🖤

| Norks                                 |                                                    |                                      |
|---------------------------------------|----------------------------------------------------|--------------------------------------|
| -lome Expenses Ac<br>Reports > Create | counts Reports Accounting Administration           |                                      |
| Create Report                         |                                                    | Report data is current as of October |
| * Catego<br>* Templa                  | y: Spend V A Changing report type may reset fields |                                      |
|                                       |                                                    |                                      |
|                                       |                                                    |                                      |
|                                       |                                                    |                                      |
|                                       |                                                    |                                      |

# **5** Click on the Template drop down, and click on Lewis Clark State College Billing Statement.

If this is the first time running the report, click on "Choose from all available templates"

### BANK OF AMERICA 🚧

| Works                                      |                    |                |                                           |
|--------------------------------------------|--------------------|----------------|-------------------------------------------|
| Home Expenses Accounts<br>Reports > Create | Reports Accounting | Administration |                                           |
| Create Report                              |                    |                | Report data is current as of October 7, 2 |
| * Category: Spe<br>* Template:             | end V              |                | Changing report type may reset fields     |
|                                            |                    |                |                                           |
|                                            |                    |                |                                           |
|                                            |                    |                |                                           |
|                                            |                    |                |                                           |

| 0   | 1099 Company Supplier Spend                 |                     | A statement for review    |
|-----|---------------------------------------------|---------------------|---------------------------|
|     | Airline Spend Detail                        |                     | Review details of all ai  |
| 0   | ALL - LC State Billing Statement            | Waddington, Jessica | Monthly Pcard billing s   |
| 0   | Bank of America Monthly Statement           | Support, works_lcsc | Summary Billing State     |
| 0   | BOA Works Transaction Data                  | Waddington, Jessica | BOA Works Transaction     |
| 0   | Forced Capture                              |                     | Review card transaction   |
| 0   | General Purchase Spend Detail               |                     | Review details of all ger |
| 0   | Hotel Spend Detail                          |                     | Review details of all hot |
| 0   | lcsc recon file                             | Support, works_lcsc | recon file                |
| 0   | Lewis Clark State College Billing Statement | Waddington, Jessica | Monthly Pcard billing sta |
| 0 5 | elected   20 items                          | Show 10 Y per       | page                      |
| -   |                                             |                     |                           |
|     |                                             |                     |                           |

| g ธเลเอกาอกเ<br>hthly Statement<br>tion Data | waddington, Jessica<br>Support, works_Icsc<br>Waddington, Jessica | Summary Billing Statement<br>BOA Works Transaction Data                                                                                                    |  |
|----------------------------------------------|-------------------------------------------------------------------|----------------------------------------------------------------------------------------------------|--|
| pend Detail                                  |                                                                   | Review card transactions with suspicious authorization cod<br>Review details of all general purchase expenses.<br>Review details of all hotel-related expenses. |  |
|                                              | Support, works_lcsc                                               | recon file                                                                                                    |  |
| llege Billing Statement                      | Waddington, Jessica                                               | Monthly Pcard billing statement                                                                                                    |  |
|                                              | Show 10 Y per                                                     | age II of 2 DI                                                                                                    |  |

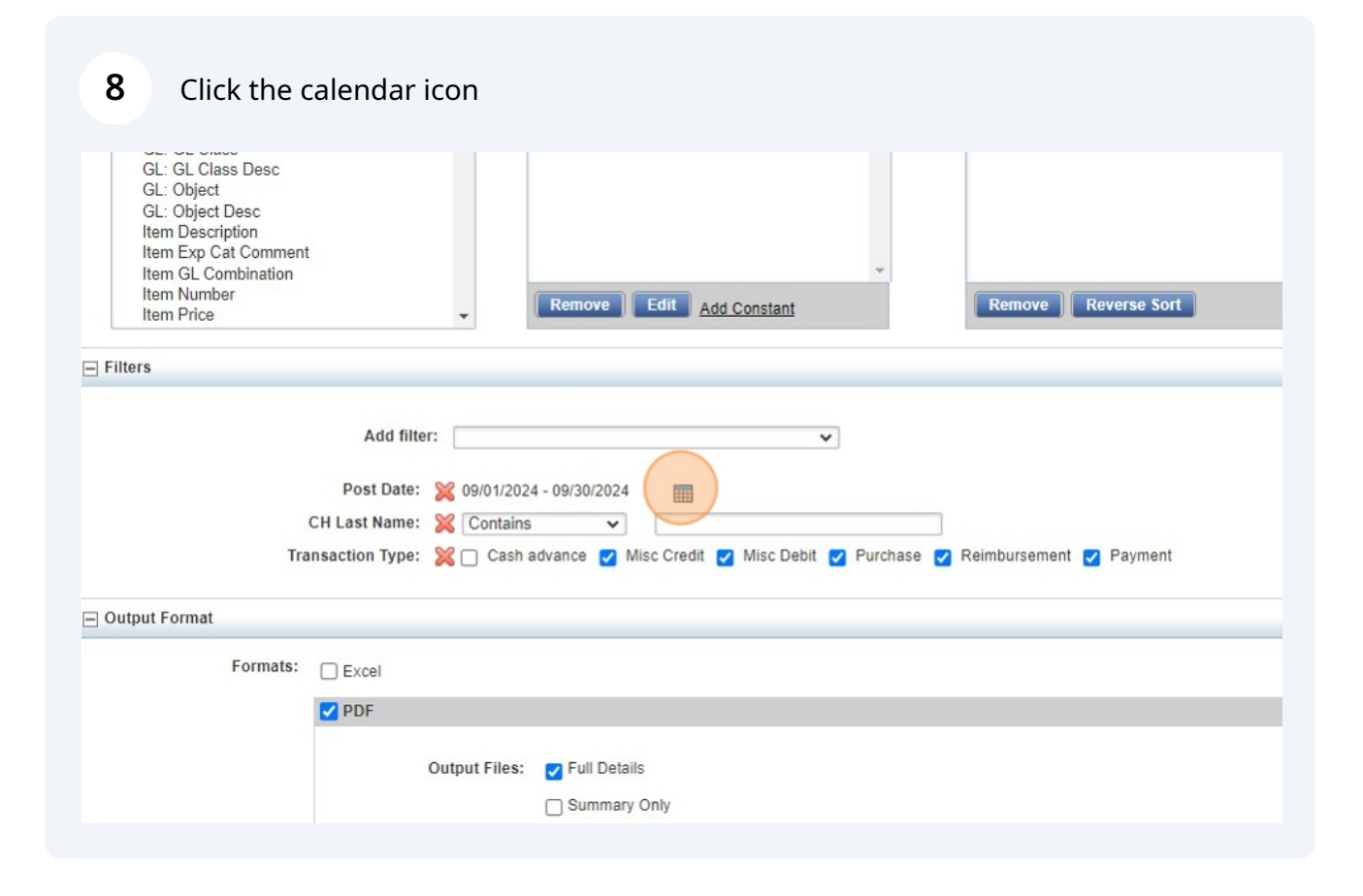

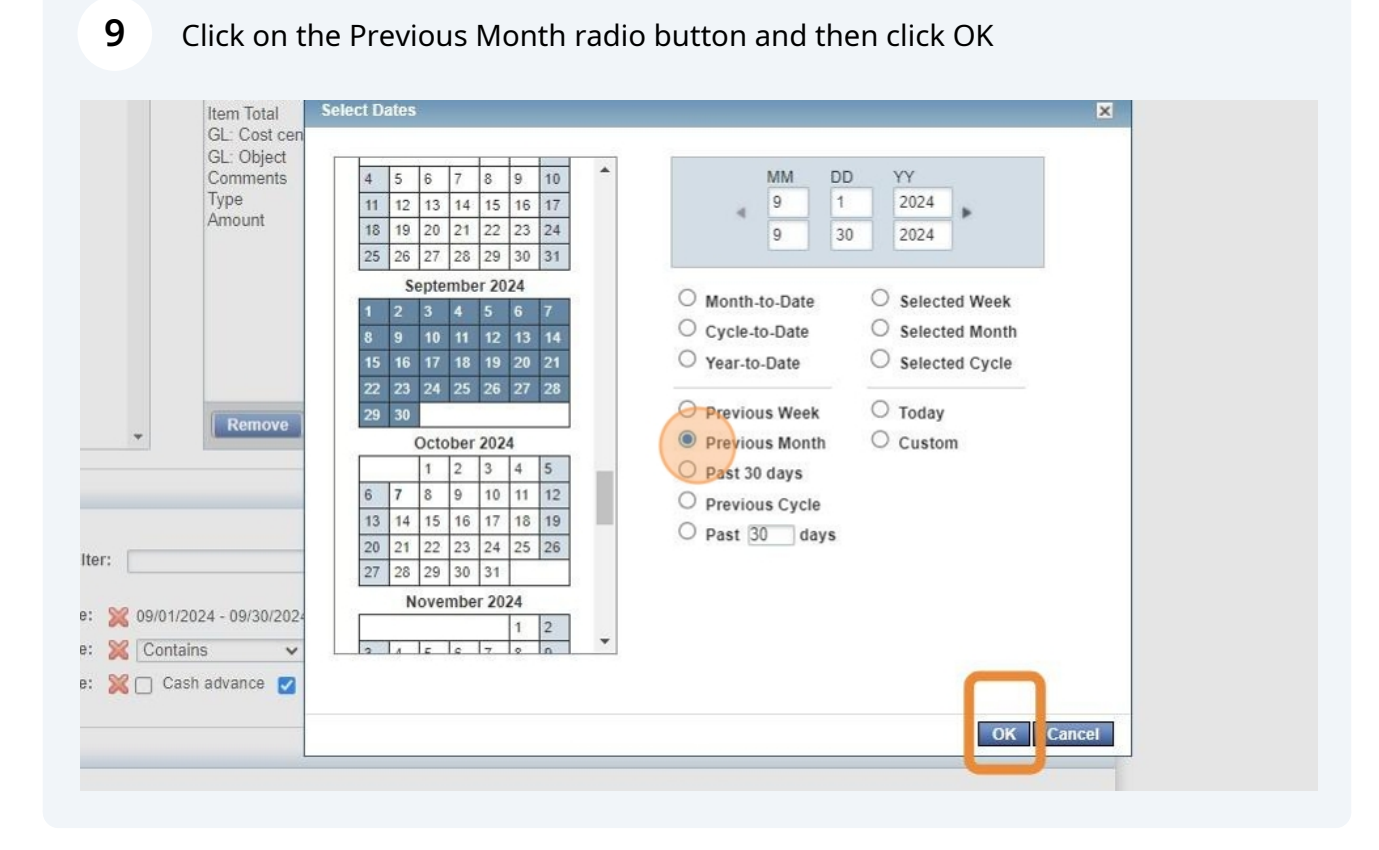

| 10 | Click the | "CH Last Name:" | field. |
|----|-----------|-----------------|--------|
|----|-----------|-----------------|--------|

| nent<br>m                                                |                                                                                                    |  |
|----------------------------------------------------------|----------------------------------------------------------------------------------------------------|--|
| Add fil<br>Post Date<br>CH Last Name<br>Transaction Type | ilter:<br>e: ≥ 09/01/2024 - 09/30/2024<br>e: ≥ Contains ✓<br>e: ≥ Cash advance ♥ Misc Credit ♥ Misc Debit ♥ Purchase ♥ Reimbursement ♥ Payment |  |
| ts: 🗌 Excel                                              |                                                                                                    |  |
|                                                          | Output Files: Vell Details                                                                                                    |  |

Enter the cardholder last name

| <b>12</b> Click this button.                               |                                                                                             |
|------------------------------------------------------------|---------------------------------------------------------------------------------------------|
|                                                            |                                                                                             |
|                                                            |                                                                                             |
|                                                            |                                                                                             |
|                                                            | Submit Report                                                                               |
| Your Privacy Choices 🧭   Recommended Settings   Global Rep | orting and Account Management   Bank of America   Visa   MasterCard   PCI Standards Council |

**13** The Completed Reports screen will load. When your report is ready, click on the PDF link to open and download the report.

| Administration                     |                    |           |     |                |                   |
|------------------------------------|--------------------|-----------|-----|----------------|-------------------|
|                                    |                    |           |     | Lewis-Cla      | ark State College |
|                                    |                    |           |     |                | ×                 |
|                                    |                    |           |     |                |                   |
|                                    |                    |           |     |                | Actions •         |
|                                    |                    |           |     | Clear Filters  | Columns <b>v</b>  |
| Report Name                        | Status             | New       |     | Output Type(s) |                   |
| rk State College Billing Statement | Ready              | -         | PDF |                |                   |
| rk State College Billing Statement | Ready              |           | PDF |                |                   |
| Reconciliation report              | Ready              |           | XLS |                |                   |
| ines                               | Ready              | <b>\$</b> | PDF |                |                   |
| rk State College Billing Statement | Ready              |           | PDE |                |                   |
| rk State College Billing Statement | Ready              |           | PDE |                |                   |
| rk State College Billing Statement | Ready              |           | PDF |                |                   |
| ines                               | Ready              | *         | PDF |                |                   |
|                                    |                    |           |     |                | •                 |
|                                    | Show 10 👻 per page |           |     | []⊲] ⊲] Page:  | 1 of 1 ⊳ ⊳≬       |